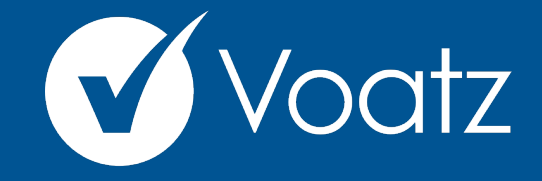

## Instrucciones

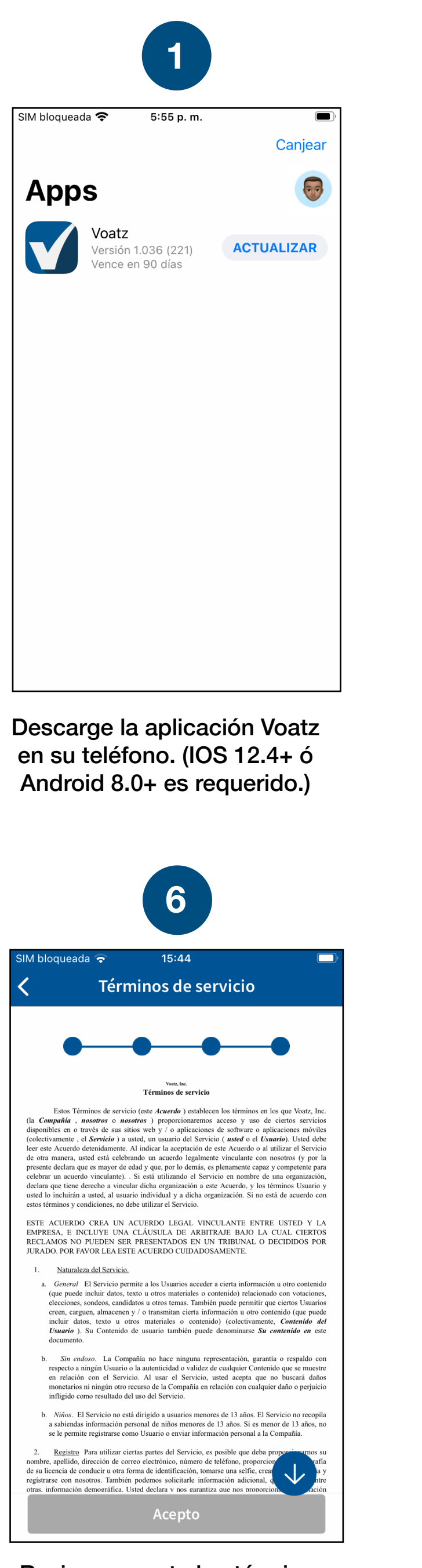

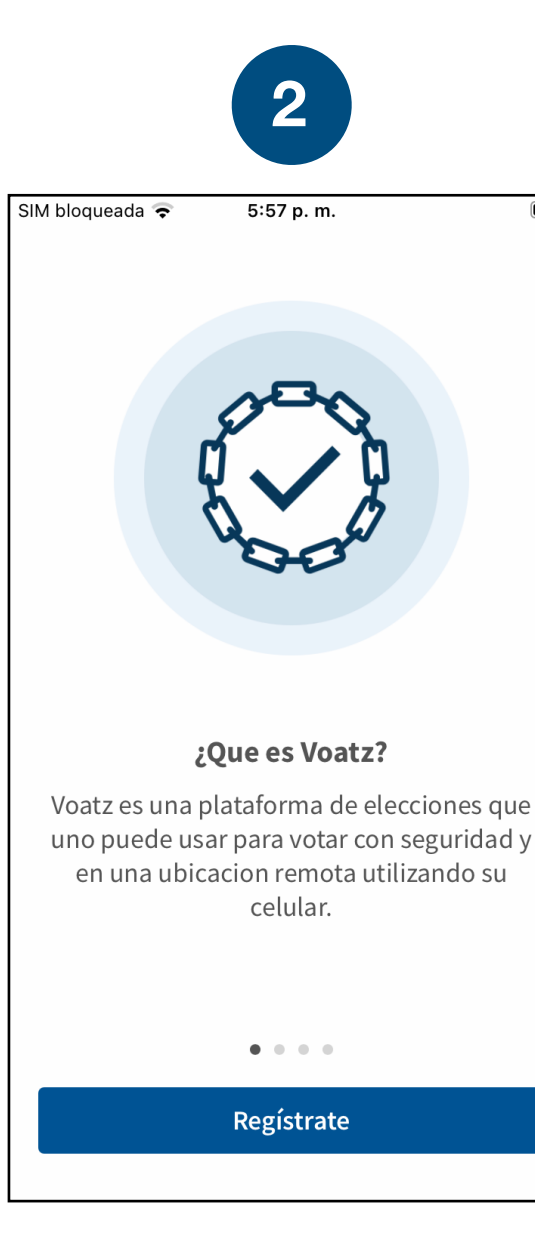

Toque *Registrate*. Asegúrese que su conexión a internet sea segura y de señal fuerte.

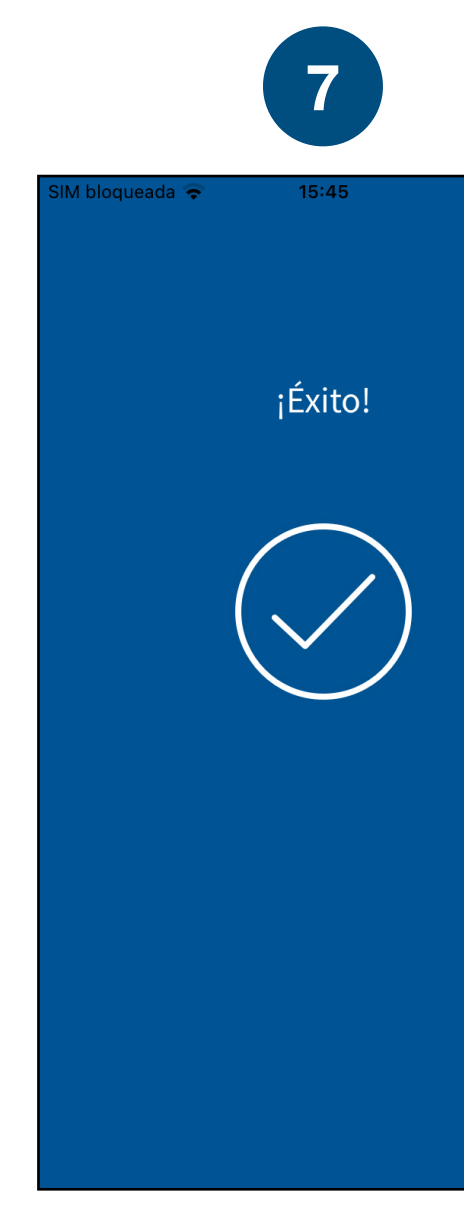

¡Se ha registrado con éxito en Voatz!

Revise y acepte los términos.

support@voatzsupport.zendesk.com

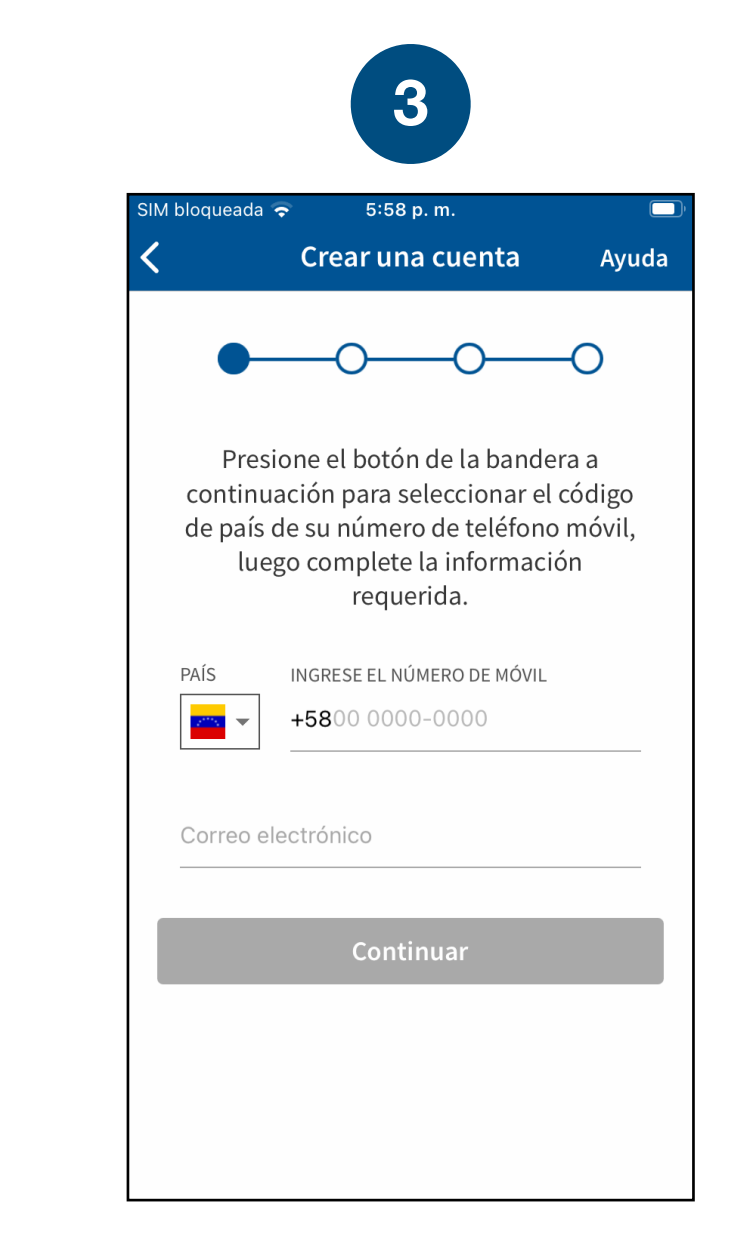

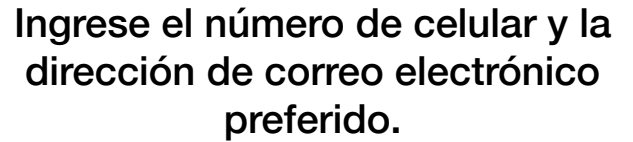

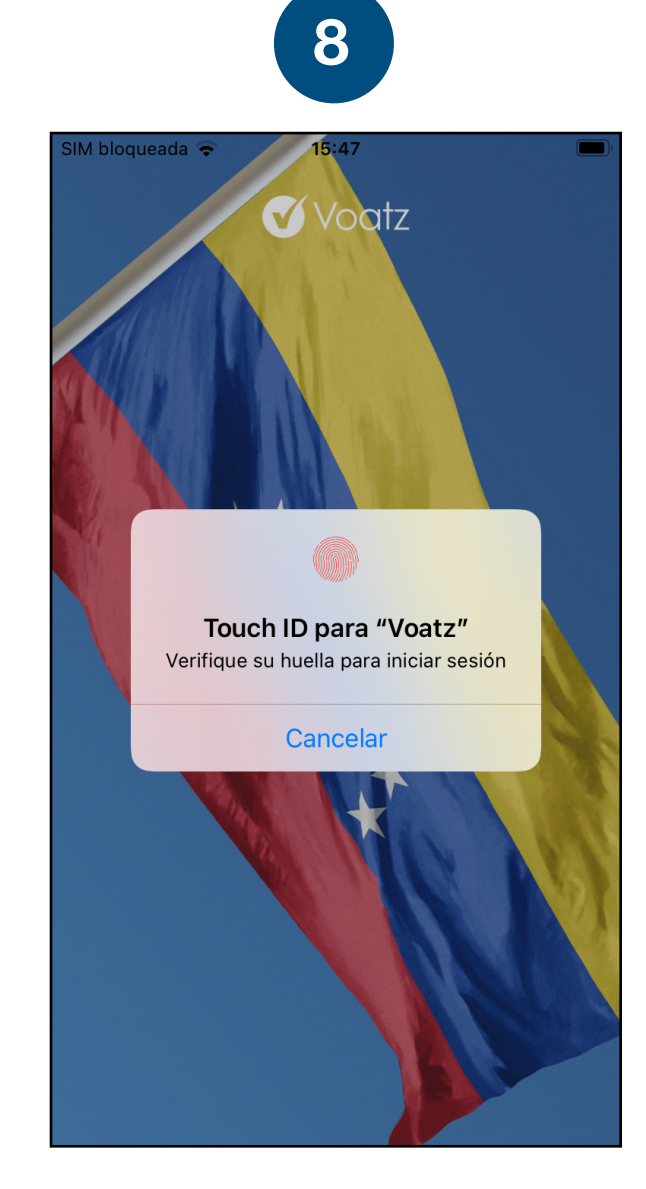

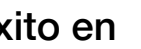

Inicie sesión con el Touch ID, Face ID o el PIN de Voatz que creó.

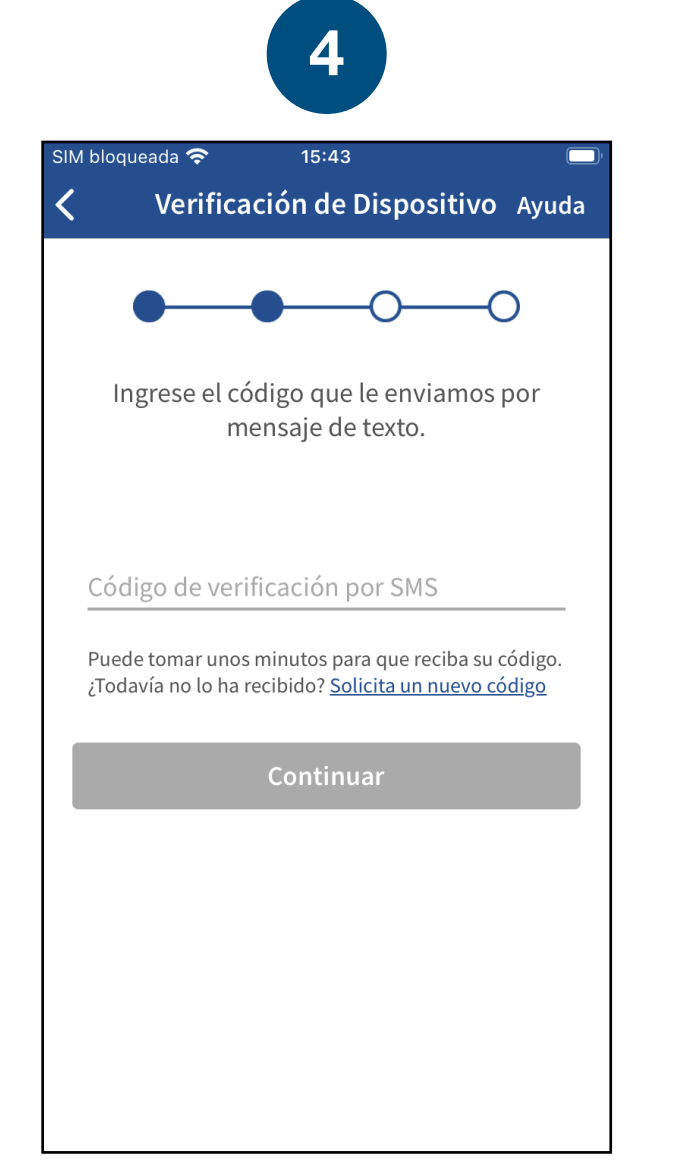

Verifique su número de celular introduciendo el código SMS que recibió.

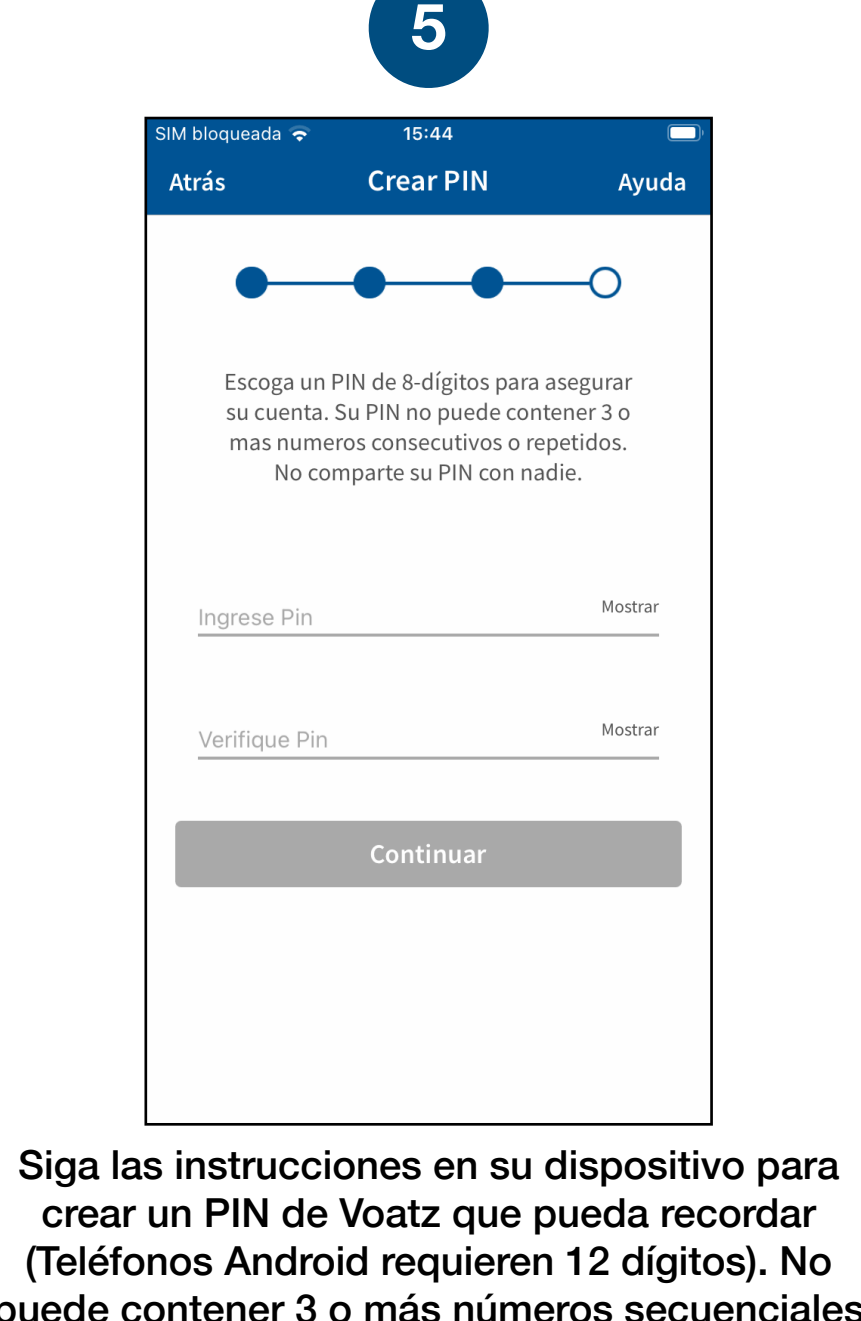

puede contener 3 o más números secuenciales (678) o repetidos (333).

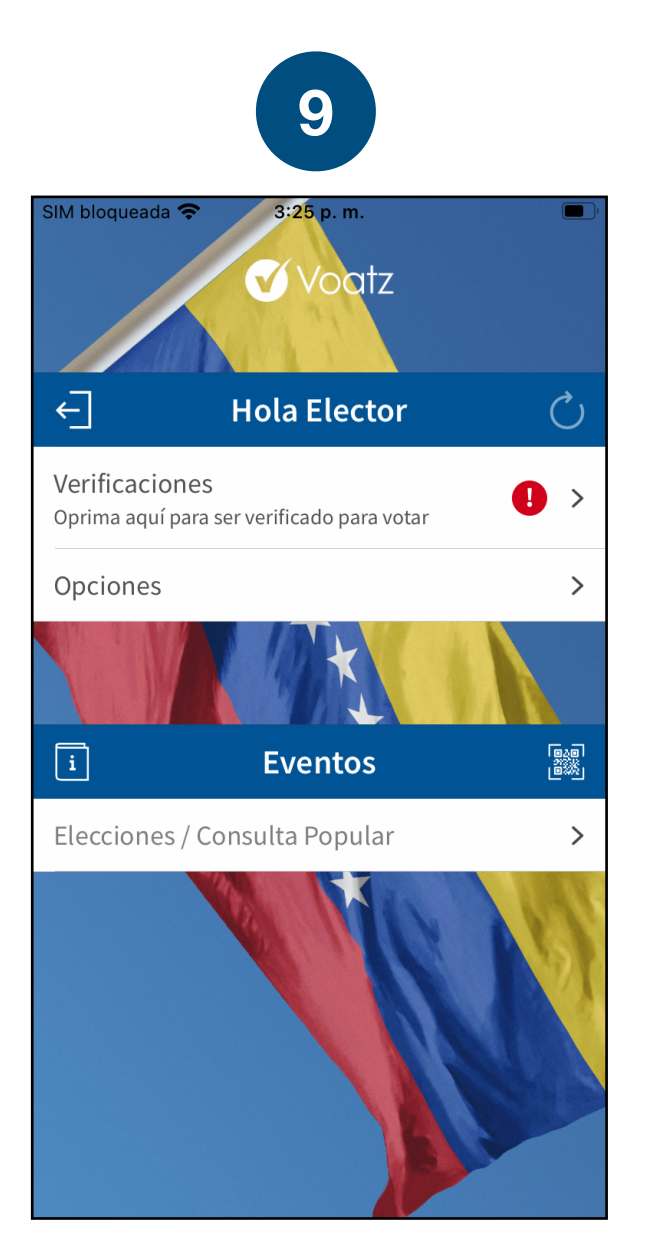

10 15:45 Verificaciones Ayuda COMPLETADO Dispositivo Verificado 25 nov. 2020 DISPONIBLES Identidad Solo si es requerido por la jurisdicción + Añadir Organización Código proveído por la administración

Presione Verificaciones para iniciar el proceso de verificación.

Tenga lista la clave de verificación y seleccione Identidad.

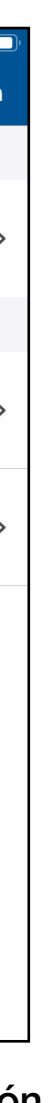

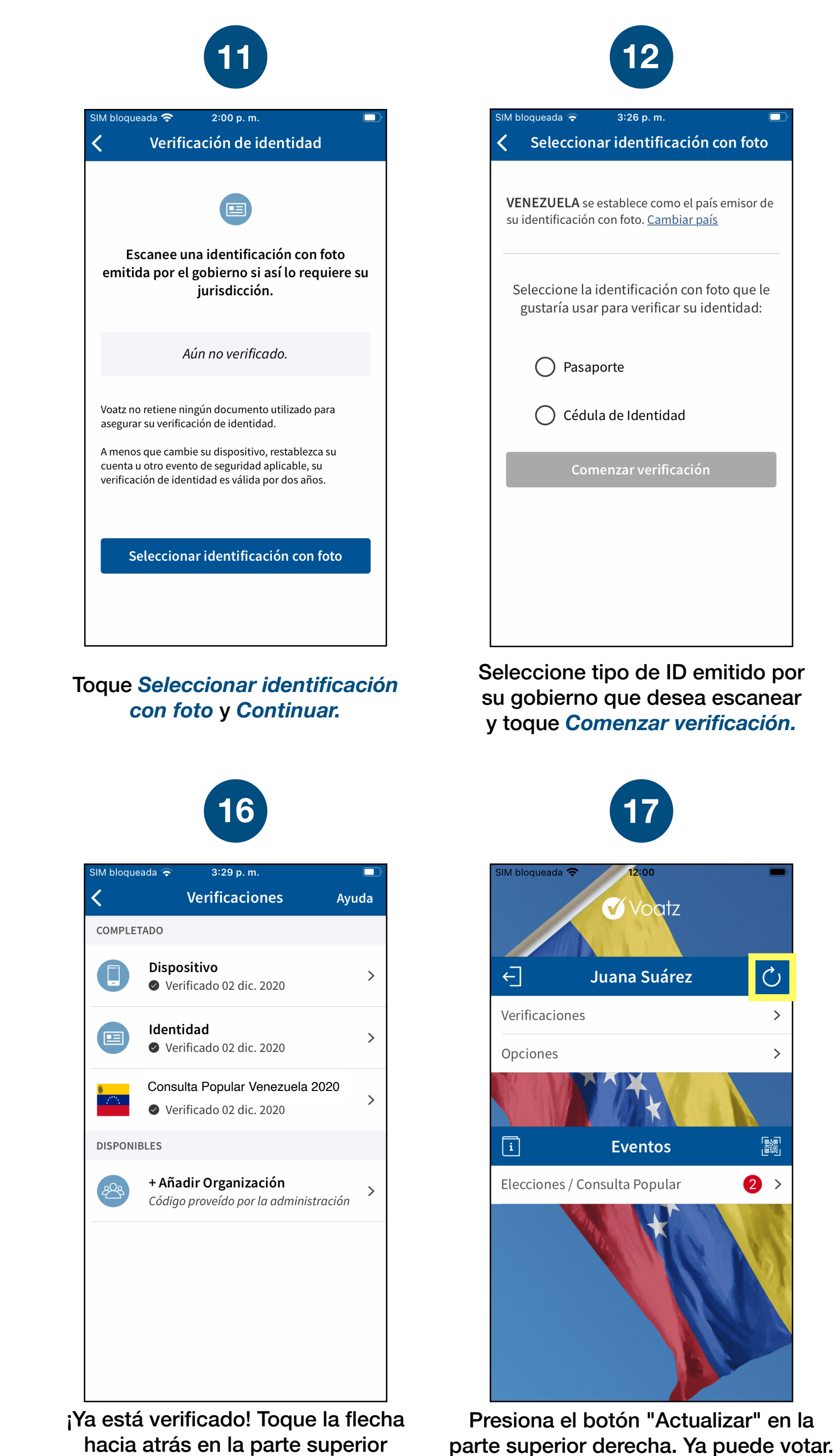

izquierda para volver a la pantalla de

inicio.

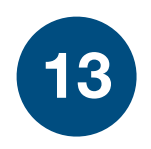

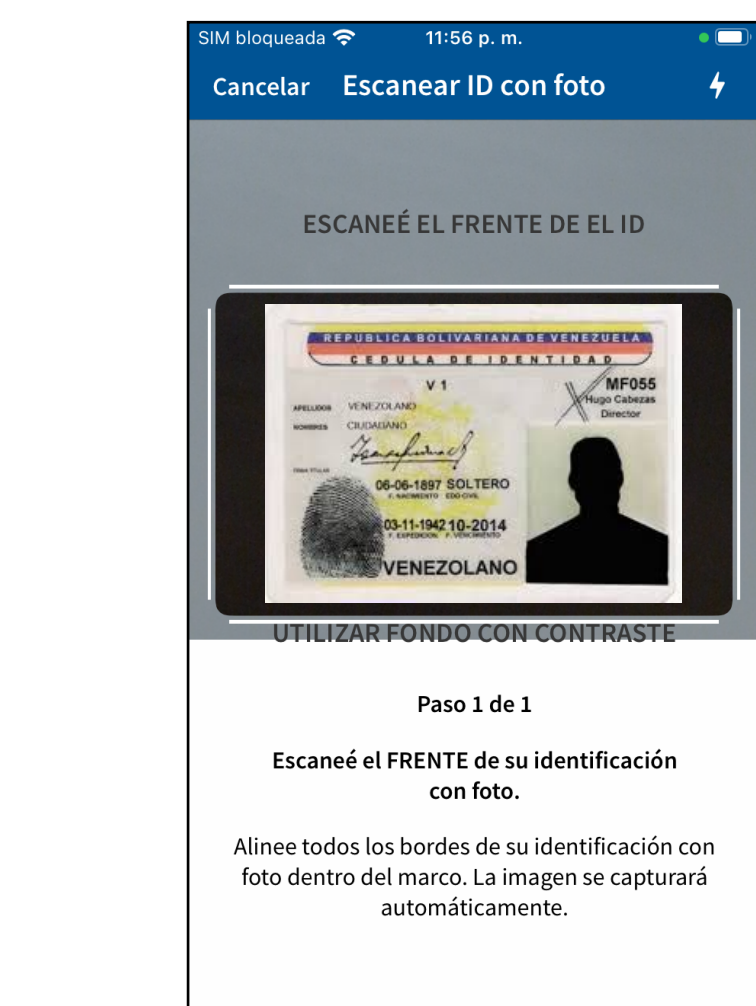

Siga las instrucciones que aparecen en pantalla para completar el proceso. Coloque el documento en una superficie opaca antes de escanearlo.

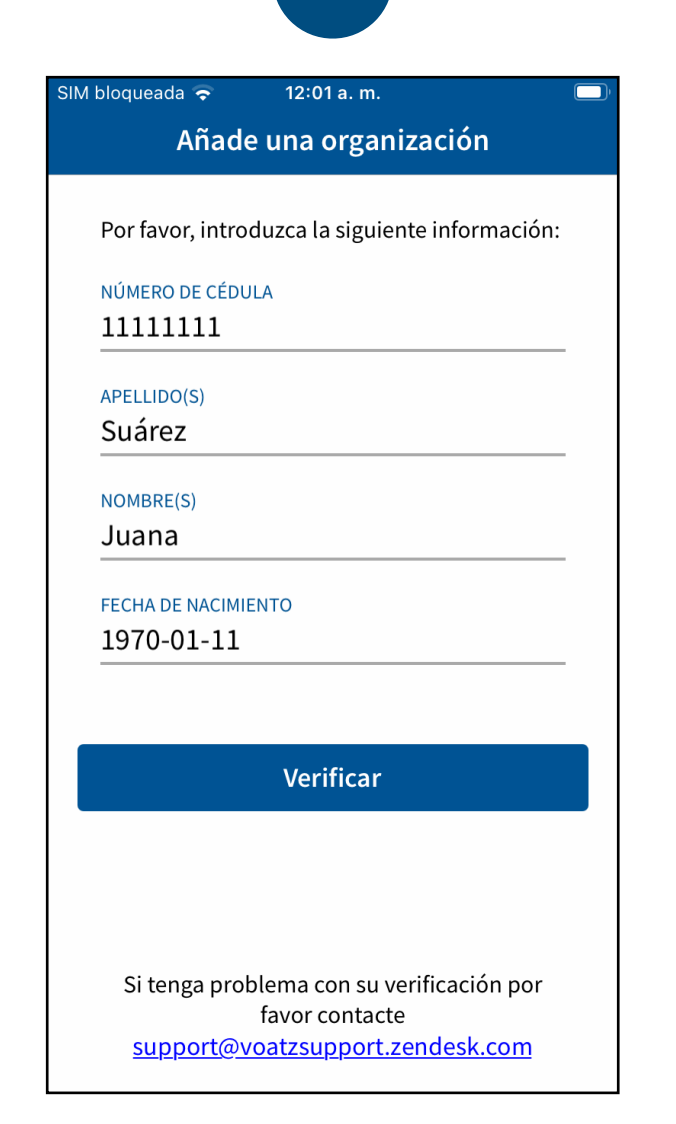

A continuación, ingrese su Nombre, Apellido, Fecha de Nacimiento y Número de Cédula para verificar su identidad.

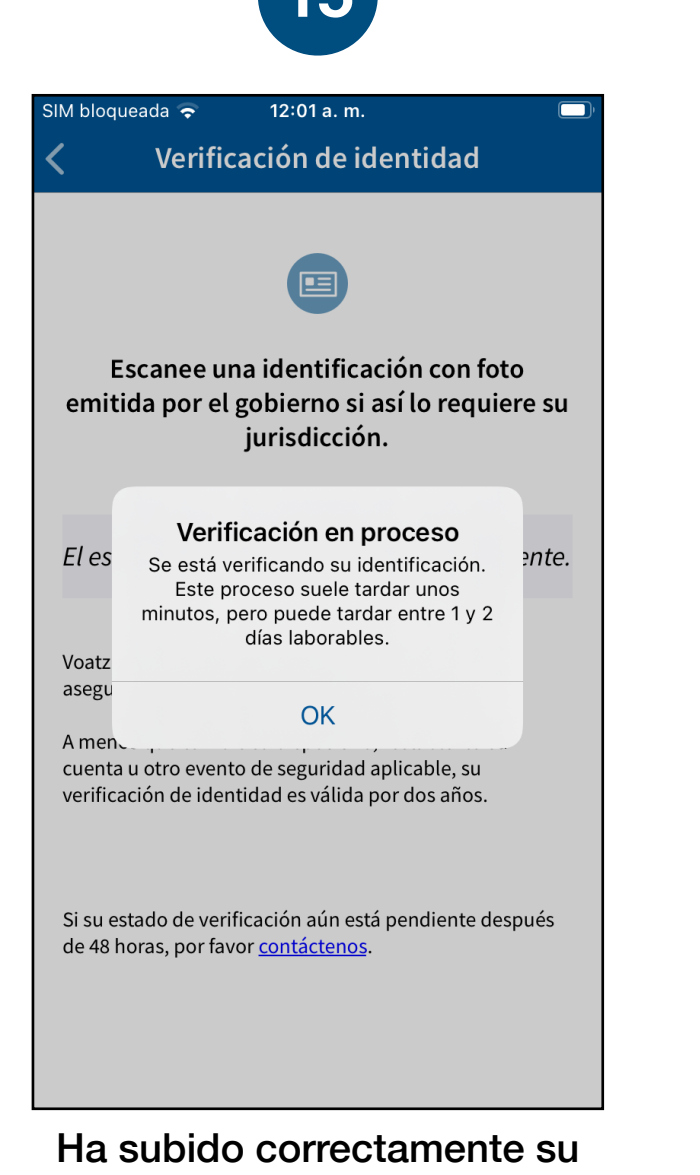

información. Recibirá la confirmación de que el proceso de verificación ha comenzado. El proceso suele tardar unos minutos, pero puede tardar entre 1 y 2 días laborables.

Seleccione *Elecciones / Consulta Popular* para empezar.

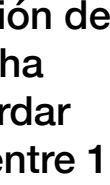